# Hoe Packet Capture te krijgen van VXML Gateway voor Signaal en Spraakanalyse

### Inhoud

Inleiding Voorwaarden Vereisten Gebruikte componenten Packet Capture op VXML-gateway Verifiëren

## Inleiding

Dit document beschrijft hoe u een pakketvastlegging (pcap) van een VXML gateway krijgt voor signaal- en spraakanalyse.

### Voorwaarden

### Vereisten

Cisco raadt kennis van de volgende onderwerpen aan:

- Unified Customer Voice Portal (CVP)
- Voice Extensible Markup Language Gateway (VXML GW)
- Hoorhaai

#### Gebruikte componenten

Dit document is niet beperkt tot specifieke software- en hardware-versies.

De informatie in dit document is gebaseerd op de apparaten in een specifieke laboratoriumomgeving. Alle apparaten die in dit document worden beschreven, hadden een opgeschoonde (standaard)configuratie. Als uw netwerk levend is, zorg er dan voor dat u de mogelijke impact van om het even welke opdracht begrijpt.

### Packet Capture op VXML-gateway

U kunt een pendop krijgen om signalering en media van Cisco VXML GW te controleren met deze procedure voor interface **g0/0**. U moet de naam van de interface in het opdracht in de juiste veranderen.

conf t
ip traffic profile test mode capture
bidirectional
exit

int g0/0
ip traffic apply test size 20000000
end

traffic int g0/0 clear traffic int g0/0 start VXML poort die verkeer opneemt, dus maak een testgesprek en stop snel de pakketvastlegging.

traffic int g0/0 stop Typ deze opdracht om het deksel naar een TFTP-server te kopiëren.

traffic int g0/0 copy tftp://x.x.x.g00.pcap Als u het deksel naar een FTP-server wilt kopiëren, typt u deze opdracht.

traffic int g0/0copy ftp://username:password@x.x.x.x/g00.pcap De screenshot toont het papieren bestand **port1.pcap** die geopend is met het gereedschap Wireshark.

| 4     | port1.p | ocap (Wires  | hark 1.10.3 (SVN Rev 5           | 3022 from /trunk-1.10)]       |                   |                                                                                                    | 8          |
|-------|---------|--------------|----------------------------------|-------------------------------|-------------------|----------------------------------------------------------------------------------------------------|------------|
| Eile  | Edit    | View Go      | <u>Capture</u> Analyze           | Statistics Telephony Tools    | Internals Help    |                                                                                                    |            |
| •     | ۲       | <b>K H</b> Ø | 🗆 🖻 🕷 🎜                          | । ् 🗢 🗢 🕹 🕃 🚡                 |                   | . Q. Q. 🖸 📓 🖉 🧏 🎉                                                                                            |            |
| Filte | er:     |              |                                  |                               | Expression        | Clear Apply Save                                                                                             |            |
| No.   | 1       | Time         | Source                           | Destination                   | Protocol L        | Length Info                                                                                                  |            |
|       | 1       | 0.000000     | 10.251.93.10                     | 10.251.62.208                 | SSH               | 92 Encrypted response packet len=52                                                                          | -          |
|       | 2       | 0.000183     | 10.251.93.10                     | 10.251.100.50                 | TACACS+           | 217 Q: Accounting                                                                                            |            |
|       | 3       | 0.003746     | 10.251.100.50                    | 10.251.93.10                  | TACACS+           | 57 R: Accounting                                                                                             |            |
|       | 4       | 0.107792     | 10.251.93.10                     | 10.251.100.50                 | TCP               | 40 35576 > tacacs [ACK] Seq=1 ACk=1 Win=3984 Len=0                                                           |            |
|       | 5       | 0.203/85     | 10.251.93.10                     | 10.251.100.50                 | TCP               | 40 63840 > tacacs [Ack] seq=1/8 Ack=18 Win=3/85 Len=0                                                        |            |
|       | 0       | 0.251243     | 10.251.62.208                    | 5 10.251.93.10                | TCP               | 40 S8SS/ > SSN [ACK] SEG=1 ACK=SS WIN=05288 LEN=0                                                            |            |
|       | /       | 1.000105     | 10.251.93.10                     | 10.251.100.21                 | Systog            | 143 LOCAL NOTICE: 48: 058316: Apr 6 20:58:28.410: %KITE-5-CAPIORE_START: Started IP traffic capture for inte | CT.        |
|       | 8       | 1.000125     | 10.251.93.10                     | 10.251.132.13                 | Systog            | 143 LOCAL/.NOILE: 48: 038316: Apr 6 20:38:28.410: %RITE-5-CAPIURE_START: Started 1P trattic capture for inte | ĊΤ         |
|       | 10      | 5.03/823     | 10.251.93.33                     | 10.251.93.10                  | SIP               | 308 Request: 071005 S1p:10.231.93.10                                                                         |            |
|       | 11      | 5 702502     | 10.251.95.10                     | 10 251 93.35                  | BROWSEE           | 200 Met Annungement USOLCAWS1 Workstation Server SOL Server NT Workstation NT Server                         |            |
|       | 12      | 7 201722     | 10.250.93.50                     | 10.251.93.255                 | STD               | 225 host announcement objectively, workstation, server, setter, it workstation, it server                    |            |
|       | 13      | 7 203454     | 10 251 93 10                     | 10 250 93 57                  | STP               | Age status: 100 Trying                                                                                       |            |
|       | 14      | 7 203494     | 10 251 93 10                     | 10 250 93 57                  | STP/SDF           | 1100 Status: 200 ok l                                                                                        |            |
|       | 15      | 7.236543     | 10.250.93.57                     | 10, 251, 93, 10               | STP/SDF           | 804 Request: Los ok _ 10:55555222222221362@10.251.93.10:5060                                                 |            |
|       | 16      | 7.264140     | 10,251,93,10                     | 10, 250, 93, 57               | TCP               | 44 63536 > irdmi [SVN] Sec=0 Win=4128 Len=0 M55=536                                                          |            |
|       | 17      | 7.265260     | 10,250,93,57                     | 10,251,93,10                  | TCP               | 44 irdmi > 63536 [SVN, ACK] Seq=0 Ack=1 Win=8192 Len=0 MS5=1460                                              | <b>2</b> 1 |
|       | 18      | 7.265297     | 10,251,93,10                     | 10,250,93,57                  | TCP               | 40 63536 > irdmi [ACK] Seg=1 Ack=1 win=4128 Len=0                                                            |            |
|       | 19      | 7.265345     | 10.251.93.10                     | 10,250,93,57                  | TCP               | 576 [TCP segment of a reassembled PDU]                                                                       |            |
|       | 20      |              | 10 350 03 53                     | 10 351 03 10                  | 775               | in island . Forma front est internation erana issue                                                          |            |
| - U   |         |              |                                  |                               |                   |                                                                                                    | · .        |
| €F    | rame    | 1: 92 b      | ytes on wire (7                  | 36 bits), 92 bytes cap        | ptured (736 h     | bits)                                                                                                    |            |
| . R   | aw p    | acket da     | ta                               |                               |                   |                                                                                                    |            |
| H I   | nter    | net prot     | ocol version 4,                  | SFC: 10.251.93.10 (10         | 0.251.93.10)      | , DST: 10.251.02.208 (10.251.02.208)                                                                         |            |
| 1     | rans    | mission      | control protoco                  | I, SPC POPE: SSN (22)         | , DST POPT: :     | 58557 (58557), Sed: 1, Ack: 1, Len: 52                                                                       |            |
| 11 2  | SH P    | FOLOCOI      |                                  |                               |                   |                                                                                                    |            |
|       |         |              |                                  |                               |                   |                                                                                                    |            |
|       |         |              |                                  |                               |                   |                                                                                                    |            |
|       |         |              |                                  |                               |                   |                                                                                                    |            |
|       |         |              |                                  |                               |                   |                                                                                                    |            |
|       |         |              |                                  |                               |                   |                                                                                                    |            |
|       |         |              |                                  |                               |                   |                                                                                                    |            |
|       |         |              |                                  |                               |                   |                                                                                                    |            |
|       |         |              |                                  |                               |                   |                                                                                                    |            |
|       |         |              |                                  |                               |                   |                                                                                                    |            |
| 000   | 0 4     | 5 c0 00      | 5c 39 58 00 00                   | ff 06 cf b3 0a fb 5d          | 0a E\9X.          | ].                                                                                                    |            |
| 001   | 0 0     | a fb 3e      | d0 00 16 e3 f5                   | a5 d1 b6 82 9f 4b be          | dc>               | K.                                                                                                    |            |
| 002   | 0 8     | 7 61 14      | 20 5a 49 00 00<br>3f 83 53 05 66 | Pa 27 3c 64 5e 99 84          | 92                |                                                                                                    |            |
| 004   | 0 d     | 0 8e 26      | 75 a3 f0 e1 5e                   | 74 b9 9d 77 55 a8 cd          | 91&u              | ^ tWU                                                                                                    |            |
| 005   | 0 5     | 5 4b 36      | 71 3e Oc 6b 16                   | 9c c6 40 0c                   | UK6q>.            | <@.                                                                                                    |            |
|       |         |              |                                  |                               |                   |                                                                                                    |            |
|       |         |              |                                  |                               |                   |                                                                                                    |            |
|       |         |              |                                  |                               |                   |                                                                                                    |            |
|       |         |              |                                  |                               |                   |                                                                                                    |            |
| 0     | File    | : "C:\custon | ner\brad\port1.pcap" 3           | 90 kB Packets: 1727 · Display | ed: 1727 (100.0%) | - Load time: Profile: Default                                                                                |            |
| -     |         |              |                                  |                               |                   |                                                                                                    |            |

### Verifiëren

Gebruik deze procedure om te controleren of de pakketvastlegging geldig is.

Stap 1. Ventilatie van het filter.

#### Voer sip sleutelwoord in het tekstvak Filter in.

| 4                                                                         | port1.                              | pcap [Wiresh                                                                                                    | ark 1.10.3 (SVN Rev 53                                                    | 8022 from /trunk-1.10)]                                                                                                    |                                                                                           | - d x  |
|---------------------------------------------------------------------------|-------------------------------------|----------------------------------------------------------------------------------------------------|---------------------------------------------------------------------------|----------------------------------------------------------------------------------------------------|-------------------------------------------------------------------------------------------|--------|
| Eile                                                                      | Edi                                 | t <u>V</u> iew <u>G</u> o                                                                                                    | Capture Analyze                                                           | Statistics Telephony Tools                                                                                                    | Internals Help                                                                            |        |
| 0                                                                         | ۲                                   |                                                                                                    | 🖻 🖬 🗙 🔁                                                                   | 🔍 🗢 🔿 😽 🛓                                                                                                    | 🗐 💷 I Q, Q, Q, 🖭 I 🖉 🖉 🎭 I 📴                                                              |        |
| Filte                                                                     | er: si                              | p                                                                                                    |                                                                           |                                                                                                    | Expression Clear Apply Save                                                               |        |
| No.                                                                       | - Louis                             | Time                                                                                                    | Source                                                                    | Destination                                                                                                    | Protocol Length Info                                                                      | 14     |
|                                                                           | 9                                   | 5.037823                                                                                                    | 10.251.93.33                                                              | 10.251.93.10                                                                                                    | SIP 508 Request: OPTIONS sip:10.251.93.10                                                 |        |
|                                                                           | 10                                  | 5.038359                                                                                                    | 10.251.93.10                                                              | 10.251.93.33                                                                                                    | SIP/SDF 1007 Status: 200 OK                                                               |        |
|                                                                           | 12                                  | 7.201722                                                                                                    | 10.250.93.57                                                              | 10.251.93.10                                                                                                    | SIP 1358 Request: INVITE sip:55555222222221362@VXMLGw1A.omnicare.com;transport=udp        |        |
|                                                                           | 13                                  | 7.203454                                                                                                    | 10.251.93.10                                                              | 10.250.93.57                                                                                                    | SIP 493 Status: 100 Trying                                                                |        |
|                                                                           | 14                                  | 7.203494                                                                                                    | 10.251.93.10                                                              | 10.250.93.57                                                                                                    | SIP/SDF 1100 Status: 200 OK                                                               |        |
|                                                                           | 15                                  | 7.236543                                                                                                    | 10.250.93.57                                                              | 10.251.93.10                                                                                                    | STP/SDF 804 Request: ACK s1p:55555222222221362@10.251.93.10:5060                          |        |
|                                                                           | 436                                 | 10.045310                                                                                                    | 10.251.93.33                                                              | 10.251.93.10                                                                                                    | 51P 508 Request: OPTIONS 51p:10.251.93.10                                                 |        |
|                                                                           | 43/                                 | 10.045836                                                                                                    | 10.251.93.10                                                              | 10.251.93.33                                                                                                    | SIP/SDF 100/ Status: 200 0K                                                               |        |
|                                                                           | 711                                 | 11.8/0965                                                                                                    | 10.250.93.57                                                              | 10.251.93.10                                                                                                    | 51P 498 Request: BYE 51D:55552222222222200(0:251.93.10:5000)                              |        |
|                                                                           | 714                                 | 15.052266                                                                                                    | 10.251.93.10                                                              | 10.250.93.37                                                                                                    | SIP 501 Status: 200 0k                                                                    | -      |
|                                                                           | 732                                 | 15.053500                                                                                                    | 10.251.95.55                                                              | 10.251.95.10                                                                                                    | STP 500 Request: 001008 STP:10.231.95.10                                                  |        |
|                                                                           | 733                                 | 20 122007                                                                                                    | 10.251.95.10                                                              | 10.251.95.55                                                                                                    | SIP/SUF 1008 Status, 200 0K                                                               |        |
|                                                                           | 725                                 | 20.12309/                                                                                                    | 10.251.95.55                                                              | 10.251.95.10                                                                                                    |                                                                                           |        |
|                                                                           | 736                                 | 25 130907                                                                                                    | 10.251.93.10                                                              | 10 251 93 10                                                                                                    | STP 508 Beginst: OFTONS sin:10.251.02.10.1                                                |        |
|                                                                           | 737                                 | 25.131482                                                                                                    | 10.251.93.10                                                              | 10.251.93.33                                                                                                    | STP/SDF 1007 Status: 200 K                                                                |        |
|                                                                           | 738                                 | 27.719707                                                                                                    | 10.251.93.57                                                              | 10.251.93.10                                                                                                    | STP/SDF 1284 Request: INVITE sip:55555222222221363@VXMLGw1A.omnicare.com:transport=udp    |        |
|                                                                           | 739                                 | 27, 721307                                                                                                    | 10.251.93.10                                                              | 10.251.93.57                                                                                                    | STP 481 STATUS: 100 Trying                                                                |        |
|                                                                           | 740                                 | 27.721345                                                                                                    | 10.251.93.10                                                              | 10,251,93,57                                                                                                    | SIP/SDF 1022 Status: 200 OK                                                               |        |
|                                                                           | 775                                 | 27.874125                                                                                                    | 10.251.93.57                                                              | 10.251.93.10                                                                                                    | SIP 488 Request: ACK sip:555552222222221363@10.251.93.10:5060                             |        |
| 1                                                                         | 010                                 | 30.200873                                                                                                    | 10.251.93.33                                                              | 10.251.93.10                                                                                                    | SIP 508 Request: OPTIONS sip:10.251.93.10                                                 |        |
| 1                                                                         | 011                                 | 30.201266                                                                                                    | 10.251.93.10                                                              | 10.251.93.33                                                                                                    | SIP/SDF 1006 Status: 200 OK                                                               |        |
| 1                                                                         | 513                                 | 35.208687                                                                                                    | 10.251.93.33                                                              | 10.251.93.10                                                                                                    | SIP 508 Request: OPTIONS sip:10.251.93.10                                                 |        |
| 1                                                                         | 1514                                | 35.209051                                                                                                    | 10.251.93.10                                                              | 10.251.93.33                                                                                                    | SIP/SDF 1008 Status: 200 OK                                                               |        |
| .1                                                                        | 690                                 | 26 079673                                                                                                    | 10 251 02 57                                                              | 10 351 02 10                                                                                                    | CTD 400 DOQUECT . BVE cin-55555377777777777777777777777777777777                          |        |
| + F<br>+ R<br>+ I<br>+ U<br>+ S                                           | rame<br>aw p<br>nter<br>ser<br>essi | e 9: 508 b<br>backet dat<br>rnet Proto<br>Datagram<br>ion Initia                                                                          | ytes on wire (<br>a<br>col version 4,<br>Protocol, Src  <br>tion Protocol | 4064 bits), 508 bytes<br>src: 10.251.93.33 (10<br>Port: 58800 (58800), D<br>(OPTIONS)                                                                                                    | aptured (4064 bits)<br>251.93.33), Dst: 10.251.93.10 (10.251.93.10)<br>t Port: sip (5060) |        |
| 000<br>001<br>002<br>003<br>004<br>005<br>006<br>007<br>008<br>009<br>00a |                                     | 45 00 01 f<br>Ja fb 5d 0<br>4f 4e 53 2<br>33 2e 31 3<br>51 3a 20 5<br>30 2e 32 3<br>30 3b 62 7<br>2d 64 38 3<br>35 34 7 a 2<br>46 6f 72 7 | $ \begin{array}{cccccccccccccccccccccccccccccccccccc$                     | 7f 11 f2 a6 0a fb 5d<br>11 e8 d5 49 4f 50 54<br>31 30 2e 32 35 31 2e<br>2f 32 2e 30 0d 0a 56<br>2e 30 2f 55 44 50 20<br>2e 33 33 3a 35 38 38<br>3d 7a 39 68 47 34 62<br>3d 7a 39 64 73 46 131<br>2d 31 2d 2d 2d 2d 64 38<br>72 74 0d 0a 4d 61 78<br>3a 20 37 30 0d 0a 43 | 1 Ew)                                                                                     | ×<br>E |

Profile: Default

Stap 2. Open de RTP-stromen met Windows Player.

er\brad\port1.pcap" 390 kB ... Packets: 1727 · Displayed: 28 (1.6%) · Load time: 0:00....

- Navigeren in naar telefonie VolP-oproepen
- Selecteer het betreffende nummer
- Selecteer Player

○ I File: "C:\c

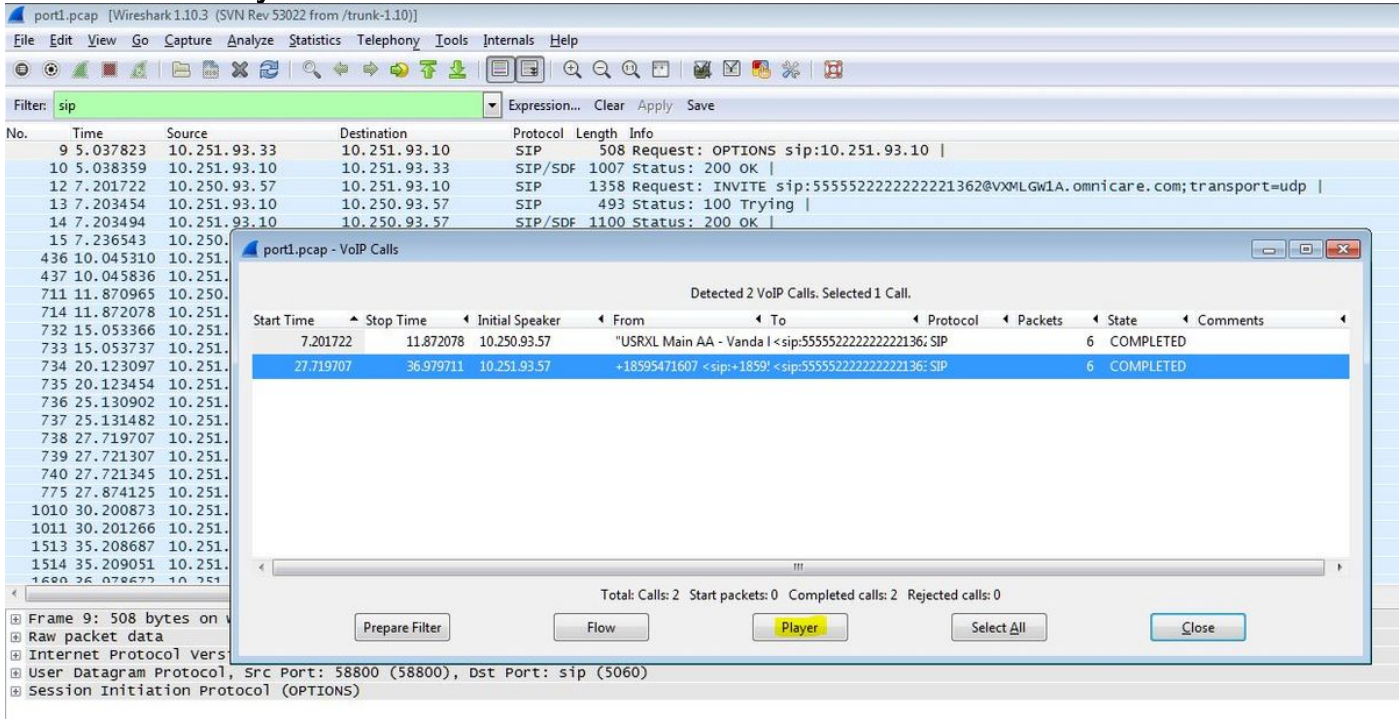

Stap 3. Klik op Decode.

| 📕 port1.                                                                                          | ocap [Wiresha                         | rk 1.10.3 (SV              | /N Rev 53022 from /trunk                                              | -1.10)]             |                        |                          |                                                                                                    |                              |                             |                           |                              |    |
|---------------------------------------------------------------------------------------------------|---------------------------------------|----------------------------|-----------------------------------------------------------------------|---------------------|------------------------|--------------------------|----------------------------------------------------------------------------------------------------|------------------------------|-----------------------------|---------------------------|------------------------------|----|
| <u>File</u> <u>E</u> dit                                                                          | <u>V</u> iew <u>G</u> o               | Capture 4                  | Analyze <u>S</u> tatistics Tel                                        | phony <u>T</u> ools | Internals <u>H</u> elp |                          |                                                                                                    |                              |                             |                           |                              |    |
| 0 0                                                                                               | 🚄 port1.pcap                          | - VoIP - RTF               | Player                                                                |                     |                        |                          |                                                                                                    |                              |                             |                           |                              |    |
| Filter:                                                                                           |                                       |                            |                                                                       | <b></b>             | View as time of day    | y                        |                                                                                                    |                              |                             |                           |                              |    |
| No.                                                                                               | Jitter buffer (                       | ms] 50                     | Use RTP timestar                                                      | Dec                 | Play                   | / Pau                    | se Stop                                                                                                    | Close                        |                             |                           |                              |    |
| 1                                                                                                 |                                       |                            |                                                                       |                     |                        |                          |                                                                                                    |                              |                             |                           |                              |    |
| 1                                                                                                 |                                       |                            |                                                                       |                     |                        |                          |                                                                                                    | 20                           | VXMLGW1A.0                  | omnicare.com              | n;transport=u                | dp |
| 14                                                                                                | 7.203494                              | 10.251.                    | 93.10 10.2                                                            | 50.93.57            | STP/SDF                | 1100 Status              | : 200 OK                                                                                                    |                              |                             |                           |                              |    |
| 15                                                                                                | 7.236543                              | 10.250.                    | A south source Visite C                                               |                     |                        |                          |                                                                                                    |                              |                             |                           |                              |    |
| 436                                                                                               | 10.045310                             | 10.251.                    | porti.pcap - voiP C                                                   | 8115                |                        |                          |                                                                                                    |                              |                             |                           |                              |    |
| 437                                                                                               | 10.045836                             | 10.251.                    |                                                                       |                     |                        |                          |                                                                                                    | 1.6-11                       |                             |                           |                              |    |
| 711                                                                                               | 11.8/0965                             | 10.250.                    |                                                                       |                     |                        |                          | Detected 2 VolP Calls, Selected                                                                                               | I Call.                      |                             |                           |                              |    |
| 732                                                                                               | 15 053366                             | 10.251                     | Start Time 🔺 St                                                       | op Time 🔹           | Initial Speaker        | <ul> <li>From</li> </ul> | ▲ To                                                                                                    | <ul> <li>Protocol</li> </ul> | <ul> <li>Packets</li> </ul> | <ul> <li>State</li> </ul> | <ul> <li>Comments</li> </ul> | 4  |
| 733                                                                                               | 15.053737                             | 10.251.                    | 7.201722                                                              | 11.872078           | 10.250.93.57           | "USRXL Mai               | in AA - Vanda I < sip:55555222222                                                                                             | 222221362 SIP                |                             | 6 COMPLETE                | D                            |    |
| 734                                                                                               | 20.123097                             | 10.251.                    | 27.719707                                                             | 36.979711           | 10.251.93.57           | +185954716               | 07 <sip:+1859! <sip:555555222222<="" th=""><th>22222136: SIP</th><th></th><th>6 COMPLETE</th><th>D</th><th></th></sip:+1859!> | 22222136: SIP                |                             | 6 COMPLETE                | D                            |    |
| 735                                                                                               | 20.123454                             | 10.251.                    |                                                                       |                     |                        |                          |                                                                                                    |                              |                             |                           |                              |    |
| 736                                                                                               | 25.130902                             | 10.251.                    |                                                                       |                     |                        |                          |                                                                                                    |                              |                             |                           |                              |    |
| 737                                                                                               | 25.131482                             | 10.251.                    |                                                                       |                     |                        |                          |                                                                                                    |                              |                             |                           |                              |    |
| 738                                                                                               | 27.719707                             | 10.251.                    |                                                                       |                     |                        |                          |                                                                                                    |                              |                             |                           |                              |    |
| 739                                                                                               | 27.721307                             | 10.251.                    |                                                                       |                     |                        |                          |                                                                                                    |                              |                             |                           |                              |    |
| 740                                                                                               | 27.721343                             | 10.251                     |                                                                       |                     |                        |                          |                                                                                                    |                              |                             |                           |                              |    |
| 1010                                                                                              | 30,200873                             | 10.251.                    |                                                                       |                     |                        |                          |                                                                                                    |                              |                             |                           |                              |    |
| 1011                                                                                              | 30.201266                             | 10.251.                    |                                                                       |                     |                        |                          |                                                                                                    |                              |                             |                           |                              |    |
| 1513                                                                                              | 35.208687                             | 10.251.                    |                                                                       |                     |                        |                          |                                                                                                    |                              |                             |                           |                              |    |
| 1514                                                                                              | 35.209051                             | 10.251.                    | 4                                                                     |                     |                        |                          | III                                                                                                    |                              |                             |                           |                              | •  |
| 1690                                                                                              | 26 079677                             | 10 251                     | Total: Calls: 2 Start packets: 0 Completed calls: 2 Rejected calls: 0 |                     |                        |                          |                                                                                                    |                              |                             |                           |                              |    |
| <ul> <li>         Frame     </li> <li>         Raw p     </li> <li>         Inter     </li> </ul> | 9: 508 by<br>acket data<br>net Protoc | /tes on w<br>a<br>col Vers | Pr                                                                    | pare Filter         |                        | Flow                     | Player                                                                                                    | Sel                          | ect <u>A</u> ll             |                           | <u>C</u> lose                |    |

Stap 4. Afspelen van de opname.

Selecteer de gedecodeerde grafiek voor de oproep in kwestie en selecteer **Spelen** om het opgenomen gesprek af te spelen.

| port1.<br>le Edit | pcap [Wireshar<br>t View Go | k 1.10.3 (SVN Re<br>Capture Analy | v 53022 from /trunk-1<br>ze Statistics Telep | .10)]<br>honv Tools In  | ternals Help          |                     |                    |                         |                    |               |              |    |
|-------------------|-----------------------------|-----------------------------------|----------------------------------------------|-------------------------|-----------------------|---------------------|--------------------|-------------------------|--------------------|---------------|--------------|----|
| 0.00              | <pre></pre>                 | - VoIP - RTP Play                 | er                                           |                         |                       |                     |                    |                         | 1                  |               |              |    |
| lter:             |                             |                                   | - <b>}</b>                                   |                         |                       |                     |                    |                         |                    |               |              |    |
| 1                 |                             |                                   |                                              |                         |                       |                     |                    |                         | 2@VXMLGW1A         | omnicare.com; | transport=ud | ρĮ |
| 1                 | 28 s                        | 29 s                              | 30 s                                         | 31 s<br>!!!             | 32 s                  | 33 s                | 34 s               | 35 s                    |                    |               |              |    |
| 1 43              | From 10.2                   | 51.93.177:20798 t                 | o 10.251.93.10:18902                         | Duration:9.08 Dr        | op by Jitter Buff:0(0 | .0%) Out of Seq:    | 0(0.0%) Wrong Tin  | mestamp: 0(0.0%)        |                    |               |              |    |
| 43<br>71          |                             |                                   |                                              |                         |                       |                     |                    |                         |                    |               |              |    |
| 71                |                             |                                   |                                              |                         |                       |                     |                    |                         | I I Packets        | ◀ State ◀     | Comments     | 4  |
| 73                |                             |                                   |                                              |                         |                       |                     |                    |                         |                    | 6 COMPLETED   |              |    |
| 73                | 28 s                        | 29 s                              | 30 s                                         | 31 s                    | 32 s                  | 33 s                | 34 s               | 35 s                    |                    | 6 COMPLETED   |              |    |
| 73                | From 10.2                   | 51.93.10:18902 to                 | 10.251.93.177-20798                          | III<br>Duration:9.20 Dr | on by litter Buff:0(0 | .0%) Out of Sea     | 0(0.0%) Wrong Tin  | nestamp: 0(0.0%)        |                    |               |              |    |
| 73                |                             | 1.55.10.10502 (0                  | 101313317710730                              | Durudonisizo Di         | op by sitter buillo(o | ioni) out of seq.   | o(olo /o) Thong Th | nestamp: o(oio.o)       |                    |               |              |    |
| 74                |                             |                                   |                                              | 🔲 View                  | as time of day        |                     |                    |                         |                    |               |              |    |
| 77                | Jitter buffer [n            | ns] 50 ڭ 🛽                        | Use RTP timestamp                            | Decode                  | Play                  | P <u>a</u> use      | Stop               | Close                   |                    |               |              |    |
| 101               |                             |                                   |                                              |                         |                       |                     |                    |                         |                    |               |              |    |
| 151               |                             | 101231.                           |                                              |                         |                       |                     | m                  |                         |                    |               |              |    |
| 1690              | 26 079673                   | 10 251                            |                                              |                         | т                     | otal: Calls: 2 Star | t packets: 0 Compl | leted calls: 2 Rejected | calls: 0           |               |              |    |
| Frame<br>Raw p    | 9: 508 by<br>backet data    | tes on v                          | Prep                                         | are Filter              | Flov                  | N                   | Player             |                         | Select <u>A</u> ll | <u> </u>      | lose         |    |
| Inter<br>User     | Datagram P                  | ol Versi<br>rotocol, Sr           | c Port: 58800                                | (58800), Dst            | Port: sip (           | 5060)               |                    |                         |                    |               |              |    |
| Sessi             | ion Initiat                 | ion Protoco                       | (OPTIONS)                                    |                         |                       |                     |                    |                         |                    |               |              |    |

De beschreven procedure kan worden gebruikt voor problemen met de audiwaliteit, eenrichtingsaudio of dode lucht.

Deze debug opdrachten kunnen op de VXML-gateway worden getypt voor een aanvullende diagnose.

debug ccsip mess debug ccsip error debug voip ccapi inout debug voip dialpeer inout debug http client all debug voip application script debug voip application vxml debug voip rtp session named-events debug voip rtp sess nse debug voip rtp